# 국군체육특기병 지원 방법(통합지원서 작성 방법)

## ● 병무청 누리집 접속 ➡ 「민원신청」(왼쪽상단) 클릭

|                            |                                                              |                                                    |                                                                                    | 6/ 01-1 0101.                                   |
|----------------------------|--------------------------------------------------------------|----------------------------------------------------|------------------------------------------------------------------------------------|-------------------------------------------------|
| প্রধায় প্রধায় হয় ব      | < # >                                                        |                                                    |                                                                                    |                                                 |
| 8393 HEG                   | '24년 선발                                                      | ('25년 입영) 카투사 선                                    | <mark>발 일정</mark> 이 다음과 같                                                          | 같이 <mark>변경</mark> 됩니다.                         |
| Decomposition of the       | 구분                                                           | 방무청 누리집 선발계획 공지                                    | ▶ 카루사 지원서 접수 ▶                                                                     | 카투사 함격자 선발                                      |
| 병무민원 +                     | '23년 선말                                                      | 7個                                                 | 9월                                                                                 | 1192                                            |
| 나만의 누리집(인원)                | '24년 선발                                                      | 6월                                                 | 7월                                                                                 | 9월                                              |
| 민원상담 +                     | 🖬 상세 월                                                       | 정은 6월 중 병무청 누리집!                                   | 응 통해 공지합니다.                                                                        |                                                 |
| 민원상담 + (전 지칭도봇 및 1588-9090 | ■ 상세 일<br>병역이행안내 +                                           | 정은 6월 중 병무청 누리집                                    | 을 통해 공지합니다.                                                                        |                                                 |
| 민원상당 +                     | ■ 상세 일<br>병역이렴안내 +<br><br>방역판정검사                             | 정은 6월 중 병무청 누리집!                                   | 8 통해 공지합니다.                                                                        | 생성감면                                            |
| 민원상담 +                     | 정석세 월<br>병역이렴안내 +<br>민역판경검사<br>원역판경검사<br>사회복무                | 정은 6월 중 병무정 누리집<br>전역방입명<br>산업지원                   | · 동해 공지합니다.<br>· · · · · · · · · · · · · · · · · · ·                               | 문 병역감면<br>· · · · · · · · · · · · · · · · · · · |
| 민원상당 +                     | 정역이행안내 +<br>방역이행안내 +<br>방역방정검사<br>관계방정검사<br>사회보무<br>공지사항 + 1 | 정은 6월 중 병무형 누리집<br>전역방입명<br>산업지원<br>법령정보 + 달락지는 제5 | 월 통해 공지합니다.<br>2월명 동원여비교<br>2월명 <b>문원여비교</b><br>3월 <b>문</b> 우 20여명/제<br>2 + 보도자료 + | ·<br>방역곱연<br>제<br>방역정문가                         |

# ❷「군지원」클릭

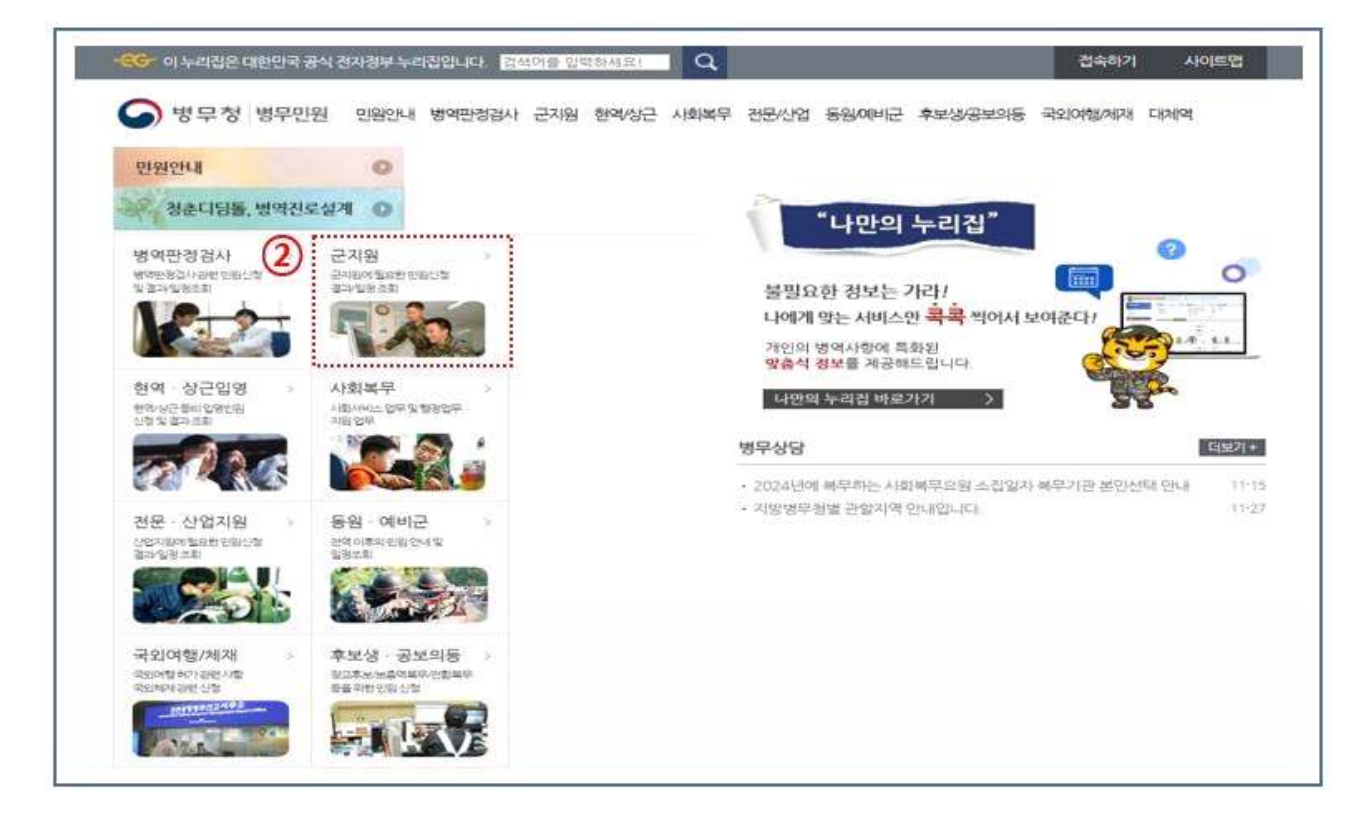

### ❸ 지원서 작성/수정/취소 ➡ 「통합지원서 작성」 클릭

| CT PRESSERIES TREAMENT            |                                                               |                                                                     |
|-----------------------------------|---------------------------------------------------------------|---------------------------------------------------------------------|
| HOME > 2248                       |                                                               |                                                                     |
| 군지원                               | 군지원                                                           |                                                                     |
| 통합지원서 작성                          |                                                               |                                                                     |
| 지원서수광                             | 지원서 작성/수정/취소 🔷                                                | 💧 🤇 조희 및 발급 🔷                                                       |
| 지원서 접수취소                          |                                                               | <ul> <li>고워서경수경과 수황규조회</li> </ul>                                   |
| 지원서수강에당순위변경이                      | (3) · · · · · · · · · · · · · · · · · · ·                     | <ul> <li>합격여부초회(1차, 화종, 선발배검내역, 입영통치서)</li> </ul>                   |
| 취업맞습록기방 지원                        |                                                               | <ul> <li>· //得利畫</li> </ul>                                         |
| 추기(모집(육교)                         | <ul> <li>지원서 접수취소</li> </ul>                                  | <ul> <li>서류제출결과조회</li> <li>NETRIMENTING</li> </ul>                  |
| 이방성적사관용례                          | <ul> <li>지원서수정(加명)순위변경)</li> <li>최어가 # 2000 (1000)</li> </ul> | <ul> <li>· · · · · · · · · · · · · · · · · · ·</li></ul>            |
| 지원서립수결과 수별표조회                     | <ul> <li>귀(집)(8년 시)(3/12)</li> <li>추가모집(유규)</li> </ul>        |                                                                     |
| 합격여부조회(1차, 화품, 선물바랍내<br>역, 입양물지사) | 실시간지원현황 및 지원분야검색 🗸                                            | 선발취소 및 입영연기 등 민원 🔷                                                  |
| At明2年曲                            |                                                               |                                                                     |
| ハ利止要認定                            | * 김씨가는 맛보기 동영상                                                | <ul> <li>선발위소 신경</li> <li>Proto()_D (0/2) (A) (b)</li> </ul>        |
| 면접함석싸인서 발급                        | <ul> <li>형사간지원현망</li> <li>지원고는-MOL 컨셉</li> </ul>              | <ul> <li>재입명 신형</li> </ul>                                          |
| 每人在內部世齡                           | <ul> <li>지않요건 경색</li> </ul>                                   | <ul> <li>(신제동급변경·신제사항변경·2차심리컵사변경) 신왕</li> </ul>                     |
| 지원216년야 감석                        | <ul> <li>군 경력인경 기술자격 검색</li> </ul>                            | <ul> <li>취업맞춤특기병 입양밀차연기 신청</li> <li>최어마츠트가브 어메이것마기 레스 시원</li> </ul> |
| 지원요건 경석                           | <ul> <li>나 정수 마라 알아보기</li> </ul>                              | · · · · · · · · · · · · · · · · · · ·                               |
| 군 철택인정 가용자리 검색                    | 모집안내 서비스 🔹                                                    | 기타                                                                  |
| 내 참수 마리 알아보기                      |                                                               |                                                                     |
| 선방취소 산형                           | <ul> <li>이당의 유진계획 (1)</li> <li>이미지막 기의가가 (1)</li> </ul>       | <ul> <li>방막치분변경왕(실병사유 재 신체검사) 신청</li> <li>마키지의적보고프 오이시와</li> </ul>  |
| 입양일자 먼기 산철                        | <ul> <li>단테 및 스탠필스(다)</li> <li>당당자 전환/주소 (1)</li> </ul>       | <ul> <li>조립어전 3페세종 8 최인공</li> <li>취업맞춤특기병 취업대형 서비스 등록</li> </ul>    |
|                                   |                                                               |                                                                     |

## ❹ 본인인증 서비스「의무자」 클릭

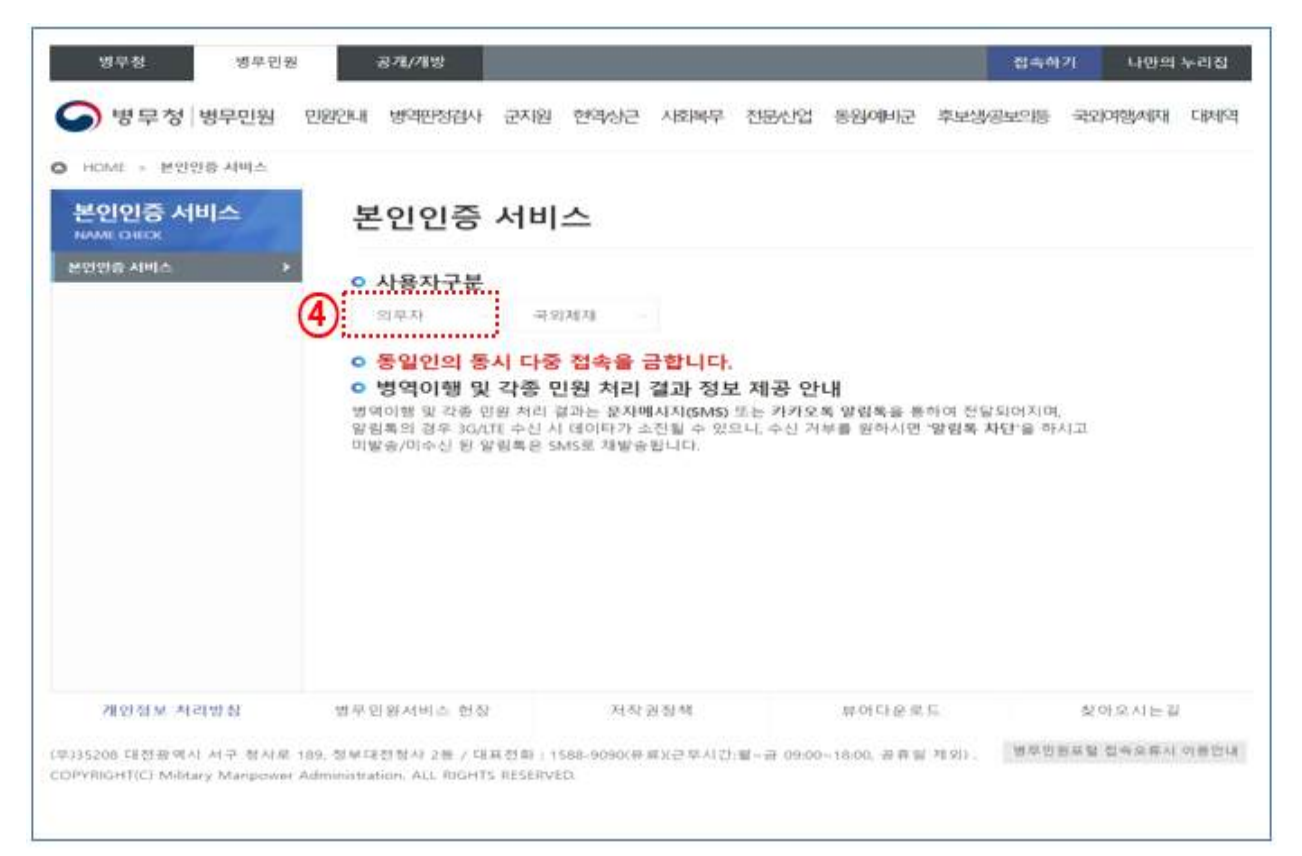

### ⑤ 본인확인 서비스 ➡「간편로그인」또는「통합로그인」 선택

< 간편로그인 >

|                                            |                                       | 28 본인혁                            | 확인 서비      | <u> </u>      |           |
|--------------------------------------------|---------------------------------------|-----------------------------------|------------|---------------|-----------|
|                                            | 간편로그인                                 | 1                                 |            | 통합로그인         |           |
| 인증서<br>개인정보<br>복잡한 이용<br>간편하게 인<br>병무용 est | VO!<br>입력 NO!<br>철차 없이 병우<br>중하는 서비스인 | 청 e-병무지갑(간편)<br>니다.<br>e-병무지갑 사용? | 인종) 앱으로    |               |           |
|                                            |                                       | <b>5</b> टम्स                     | 인증하기       |               |           |
| • 병무청 간편:                                  | 로그인을 처음 사                             | 8하신 분은 구글플레                       | 이(안드로이드) 또 | 는 앱스토어(IOS)에서 | 병무청 e-병무지 |

※ 간편인증은 구글플레이 또는 앱스토어에서 병무청 e-병무지갑 설치 후 이용

< 통합로그인 >

| [] https://cert.mma.go.kr/                                         | index_cert_brws.jsp#                          | P                               |
|--------------------------------------------------------------------|-----------------------------------------------|---------------------------------|
|                                                                    | උ <sub>ල</sub> 본인확                            | 인 서비스                           |
| 간편로                                                                | L그인                                           | 통합로그인                           |
| 인증서 NO!<br>개인정보입력 A<br>복잡한 이용 절차 없이<br>간편하게 인증하는 서<br>병무청 ~ 병무지갑 앱 | I 영무청 e-영무지갑(간편인증<br>비스입니다.<br>설치 e-영무지갑 사용안내 |                                 |
|                                                                    | <mark>6</mark> වාසවා                          | S하기                             |
| * 병무청 간편로그인을 처<br>캅(간편인증) 탭을 설치 루                                  | 18 사용하신 분은 구글플레이((<br>© 이용하시기 바랍니다            | 간드로이드) 또는 앱스토어(IOS)에서 병무청 e-병무지 |

## ⑤ 통합지원서「기본정보」작성

#### < 1. 인적사항 입력 >

| 기본경보                                                                                                    |                                                                                                    |                                                                                                    |                                            |                                                             |                |
|----------------------------------------------------------------------------------------------------|----------------------------------------------------------------------------------------------------|----------------------------------------------------------------------------------------------------|--------------------------------------------|-------------------------------------------------------------|----------------|
| > 작성 시 유의                                                                                                    | 나사항                                                                                                    |                                                                                                    |                                            |                                                             |                |
| 지금부터 귀하께<br>취소되거나 입양                                                                                                    | 서 작성하시는 내용은 관련 기관 등에 코회를 <del>[</del><br>하더라도 선발 당시의 특기와 다른 특기로 재분                                                              | 5하여 사실 여부를 확<br>류되어 복무하게 되니                                                                        | 인하게 됩니다<br>사실대로 각성                         | . 만약, 허위로 작성할 경우 선<br>하여 주시기 바랍니다.                          | 많이             |
| 입영 통지서는 E-                                                                                                    | mail과 모바일앱으로 발송되므로 아래 전자우편                                                                                                    | 민주소 및 휴대전화 번                                                                                       | 호를 정확히 입                                   | 덕하여야 합니다.                                                   |                |
| 여비는 기재한 금                                                                                                    | 응 계좌로 입금되므로 여비 반을 계좌를 정확히                                                                                                    | 입력하여야 합니다.                                                                                         |                                            |                                                             |                |
| 자격-면허, 전공,                                                                                                    | 가산점 등은 접수마감일 기준입니다.                                                                                                    |                                                                                                    |                                            |                                                             |                |
| 모집병 최종한격                                                                                                    | 시 '혀역범입영 분인선택원'등으로 경정된 용군                                                                                                    | 인터백 인영인자는 &                                                                                        | 소된니다                                       |                                                             |                |
| the first section and the                                                                                                 |                                                                                                    | HEORON HONOR                                                                                       | a second a second                          |                                                             |                |
| 모집병 지원에 의<br>18세에 받는 현역<br>병으로 선발되지                                                                                       | 한 현역병지원 신제검사를 받은 결과, 신체등급<br>1명지원 신체검사는 지원자격(신체등급 1~4급<br>아니한 경우 19세가 되는 해에 병역판정검사를                                             | 4급을 받은 사람은 한<br>음 확인하기 위한 것의<br>받아야 합니다.                                                           | (역병 복무를 일<br>으로 당해연도 )                     | y하는 경우에만 선발 가능합니<br>모칩 기간에만 효력이 있으며,                        | '다.<br>모집      |
| 고 집병 지원에 의<br>18세에 받는 현역<br>병으로 선발되지<br>인격사항                                                                              | 한 현역병지원 신체검사를 받은 결과, 신체등급<br>1병지원 신체검사는 지원자격(신체등급 1~4급<br>아니한 경우 19세가 되는 해예 범역편경검사를                                             | 4금을 받은 사람은 한<br>)을 확인하기 위한 것의<br>받아야 합니다.                                                          | 년역병 복무를 일<br>으로 당해연도 !                     | 4하는 경우에만 선발 가능합니<br>고칩 기간에만 효력이 있으며,                        | 다.<br>모집       |
| 모집병 지원에 9<br>18세에 받는 혐역<br>병으로 선발되지<br>연격사 형<br>성명<br>전화번호                                                                | 한 현역병지원 신체검사를 받은 결과, 신체등급<br>1명지원 신체검사는 지원자격(신체등급 1~4급<br>아니한 경우 19세가 되는 해에 병역판정검사를<br>예) 02-123-1234                           | 4금을 받은 사람은 한<br>음 확인하기 위한 것의<br>받아야 합니다.<br>생년월일<br>* 휴대권 (7)                                      | 에역병 복무를 위<br>으로 당해연도 !                     | 영하는 경우에만 선발 가능합니<br>고칩 기간에만 호택이 있으며,<br>이야 010-123-123-     | [다.<br>모집<br>4 |
| 모집병 지원에 9<br>18세에 받는 혐의<br>병으로 선발되지<br>인격사 형<br>건화번호<br>건화번호<br>전자우편<br>(나라사랑메일)                                          | 한 현역병지원 신체검사를 받은 결과, 신체등급<br>1명지원 신체검사는 지원자격(신체등급 1~4급<br>아니한 경우 19세가 되는 해에 병역판경검사를<br>                                         | 4급을 받은 사람은 한<br>4급을 받은 사람은 한<br>2을 확인하기 위한 것의<br>받아야 합니다.<br>생년물일<br>* 휴대권 17<br>병격지경              | 에어병 복무를 일으로 당해연도 !<br>서울                   | 영하는 경우에만 선발 가능합니<br>고칩 기간에만 호택이 있으며,<br>이야 010-123-123<br>~ | 다.<br>모칩<br>4  |
| 고집병 지원에 9<br>18세에 받는 혐의<br>병으로 선발되지<br>연 <b>격사 항</b><br>전화번호<br>전화번호<br>전자우편<br>(나라사랑메일)<br>전자우편(                         | 한 현역병지원 신체검사를 받은 결과, 신체동급<br>1병지원 신체검사는 지원자격(신체동급 1-4급<br>아니한 경우 19세가 되는 해에 방역판정검사를<br>이미) 02-123-1234<br>@narasarang.or.kr     | 4 근용 받은 사람은 한<br>음 확인하기 위한 첫<br>받아야 합니다.<br>생년월입<br>* 휴대권 17<br>병격지경<br>* 응시자 19<br>병무경 19         | 선역병 복무를 8<br>으로 당해연도 1<br>서울<br>선택         | 실하는 경우에만 선발 가능합니<br>모집 기간에만 호력이 있으며,<br>이야 010-123-123<br>~ | 다.<br>모집<br>4  |
| 고집병 지원에 9<br>고집병 지원에 9<br>18세에 받는 혐의<br>병으로 선발되지<br>연 <b>격사 항</b><br>전화면호<br>전화면호<br>전자우편<br>(나라사랑메일)<br>전자우편(<br>종<br>주소 | 한 현역병지원 신체검사를 받은 결과, 신체동급<br>1명지원 신체검사는 지원자리(신체동급 1~4급<br>아니한 경우 19세가 되는 해에 방역판정검사를<br>예) 02-123-1234<br>@narasarang.or.kr<br>[ | 4 러금 발원 사람은 한<br>음 확인하기 위한 첫5<br>발아야 합니다.<br>생년월일<br>* 휴대권 17<br>병격지경<br>* 응시지역 9<br>방무경 9         | 연역병 복무를 8<br>으로 당해연도 1<br>서울<br>(선택<br>차)  | 실하는 경우에만 선발 가능합니<br>모집 기간에만 호력이 있으며,<br>이야 010-123-123<br>~ | 4              |
| 고집병 지원에 9<br>18세에 받는 혐의<br>병으로 선발되지<br>연격사 항<br>전화번호<br>전화번호<br>전자우편<br>(나라사랑메일)<br>전자우편(신용)<br>주소                        | 한 현역병지원 신체검사를 받은 결과, 신체동급<br>1명지원 신체검사는 지원자리(신체동급 1-4급<br>아니한 경우 19세가 되는 해에 방역판정검사를<br>예) 02-123-1234<br>@narasarang.or.kr<br>  | 4 근용 받은 사람은 한<br>음 확인하기 위한 첫<br>받아야 합니다.<br>생년월일<br>* 휴대권 (1)<br>병격지경<br>* 응시지역 (9)<br>양동, 이른타워리버3 | (여명) 복무를 8<br>으로 당해연도 1<br>서울<br>(선택<br>차) | 실하는 경우에만 선발 가능합니<br>모집 기간에만 호력이 있으며,<br>이야 010-123-123<br>~ | 다.<br>모집<br>4  |

#### < 2. 여비정보 확인 및 학력사항 입력 >

| 나라사랑 계좌            | 은행 국민은행             | ~          | 나라사랑 계좌 | 번호    |      | l.          |
|--------------------|---------------------|------------|---------|-------|------|-------------|
| 에금주                |                     |            | 관계      | 분인 \  | /    |             |
| 나라사랑 카드            | 발급 시 등록한 전자우편과      | 금융계좌가 우선 지 | 동입력됩니다. |       |      |             |
|                    |                     |            |         |       |      |             |
| 학력사항               | 2912171710121211111 |            |         |       |      |             |
| 박덕집역시좌             | 공학역까지 접역여지가 마       | guu,       |         |       |      |             |
| 구분                 | 학교명                 | 학제         | 전공학과    | 학년    | 졸업구분 | 초기화         |
| 초등학교               | 초등학교                |            |         | 6학년 🗸 | 졸업 🖌 | <u>초</u> 기화 |
| 중학교                |                     |            |         | 3학년 🗸 | 졸업 🖌 | 초7)화        |
|                    |                     |            | ] 🔍     | 3학년 🗸 | 출업 🖌 | - 27両       |
| 고등학교               |                     | 4년제 🖌      | 2 🔍     | 1학년 🖌 | 재학 🖌 | 초7(화        |
| 고등학교<br>대학교        |                     |            |         |       |      | -           |
| 고등학교<br>대학교<br>대학원 |                     | 선택 ~       |         | 선택 🖌  | 선택 🖌 | シノ国         |

#### ⑦ 통합지원서「모집분야」 선택

| 21봉정보 - 모집분야 ~                                                                                                    |                                                                                                    |                                                                                                    |                                                                  |                                                             |
|----------------------------------------------------------------------------------------------------|----------------------------------------------------------------------------------------------------|----------------------------------------------------------------------------------------------------|------------------------------------------------------------------|-------------------------------------------------------------|
| 조성 시 유의 사항                                                                                                    |                                                                                                    |                                                                                                    |                                                                  |                                                             |
| <ul> <li>자금부터 귀하께서 작성하시는 내용은 관련 기관 등<br/>취소되거나 압영하더라도 선발 당시의 특기와 다른</li> </ul>                                                                                                    | 에 조회를 통하여 사<br>특기로 채분류되어 북                                                                                         | 실 여부를 확인하게 됩니!<br>무하게 되니 사실대로 착                                                                                                 | 다. 만약, 허위로 직<br>성하여 주시기 바람                                       | 성할 경우 선<br>니다.                                              |
| ◎ 입영 통치서는 E-mail과 모바일앱으로 발송되므로 여                                                                                                    | 바래 전자우편 주소 및                                                                                                    | 휴대전화 번호를 정확히                                                                                                    | 입력하여야 합니다                                                        | 20.0703.08<br>4                                             |
| ··· 이비는 기재한 금융 계좌로 입금되므로 이비 받을 계                                                                                                    | 라볼 경확히 입력하여                                                                                                    | 이야 한다니다.                                                                                                    |                                                                  |                                                             |
| 자격·면허, 전공, 가산겸 등은 컵수마감일 기준입니다                                                                                                    | ł.                                                                                                    |                                                                                                    |                                                                  |                                                             |
| <ul> <li>모집병 최종합격시 '현역병입영 본인선택원'등으로</li> </ul>                                                                                                    | 결정된 육군 일반병 일                                                                                                    | 1영입자는 취소됩니다.                                                                                                    |                                                                  |                                                             |
|                                                                                                    |                                                                                                    | LOD A LODGE OF A LODGE AND A LODGE OF                                                                                           | DIRLL MONION                                                     | HIR THIN SH                                                 |
| <ul> <li>모집병 지원에 의한 현역병지원 신체검사를 받은 결</li> <li>18세에 받는 현역병지원 신체검사는 지원자격(신체<br/>병으로 선발되지 아니한 경우 19세가 되는 해에 병약</li> </ul>                                                                                                    | 과, 신제동급 4급을 믿<br>등급 1~4급)을 확인히<br>[판경검사를 받아야 [                                                                     | ?은 사항은 현역명 북부를<br>바기 위한 것으로 당해연도<br>합니다.                                                                                        | 월이는 일두네만 3<br>모집 기간에만 3                                          | 력이 있으며,                                                     |
| <ul> <li>모집병 지원에 의한 현역병지원 신체검사를 받은 결</li> <li>18세에 받는 현역병지원 신체검사는 지원자격(신체<br/>병으로 선발되지 아니한 경우 19세가 되는 해에 병약<br/>귀하의 가본 사람으로 아래와 같이 저원 가능한 모집 분</li> <li>육군</li> </ul>                                                                                                    | 과, 신제동급 4급을 된<br>동급 1~4급)을 확인8<br>(판경검사를 받아야 (<br>아플 안내드리니 원종                                                      | 2은 사망은 현역형 북부를<br>바기 위한 것으로 당해연도<br>합니다.<br>1는 분야를 선택하여 지원                                                                      | 원하는 물두세만 5<br>- 모칩 기간에만 효<br>하십시오.                               | 백이 있으며,                                                     |
| <ul> <li>모집병 치원에 의한 현역병치원 신체검사를 받은 걸</li> <li>18세에 받는 현역병치원 신체검사는 지원자격(신체<br/>병으로 선발되지 아니한 경우 19세가 되는 해에 병약<br/>귀하의 거본 사람으로 아래와 같이 저원 가능한 모집 분</li> <li>육군</li> </ul>                                                                                                    | 과, 신제동급 4급을 된<br>동급 1~4급〉을 확인8<br>(판경검사를 받아야 1<br>야를 안내드리니 원종<br><b>오감회자</b>                                       | 2은 사망은 현역형 북부를<br>파기 위한 것으로 당해연도<br>합니다.<br>I는 분야를 선택하여 지원<br>입영연월                                                              | 철하는 일두네만 호<br>모집 기간에만 호<br>하십시오.<br>지원안내                         | 같을 가장됩니<br>력이 있으며,<br>경쟁률                                   |
| <ul> <li>모집병 치원에 의한 현역병치원 신체검사를 받은 걸</li> <li>18세에 받는 현역병치원 신체검사는 지원자격(신체<br/>병으로 선발되지 아니한 경우 19세가 되는 해에 병약<br/>귀하의 기본 사람으로 아래와 같이 저원 가능한 모집 분</li> <li>육군</li> <li>오겁구분</li> <li>가투사 지원서</li> </ul>                                                                                                    | 파. 신제용급 4급을 된<br>등급 1-4급)을 확인하<br>(판경검사를 받아야 1<br>아를 안내드리니 원하<br>오갑회자<br>1 회자                                      | 20 사망은 현역형 북부를<br>하기 위한 것으로 당해면도<br>합니다.<br>는 분야를 선택하여 지일<br>입양연열<br>2023년 01-12월                                               | 월하는 일두네만 3<br>요집 기간에만 3<br>하십시오.<br>자원안내<br>안내                   | 경경물<br>알아보기                                                 |
| <ul> <li>모집병 치원에 의한 한역병지원 신체검사를 받은 결</li> <li>18세에 받는 한역병지원 신체검사는 지원자격(신체<br/>병으로 선발되지 아니한 경우 19세가 되는 해에 병약</li> <li>귀하의 기본 사람으로 아래와 같이 처원 가능한 모집 분</li> <li>육군</li> <li>오갑구분</li> <li>2갑구분</li> <li>2갑구분</li> <li>2갑구분</li> </ul>                                                                                                  | 파, 신제등급 4급을 된<br>등급 1-4급)을 확인하<br>(판경검사를 받아야 1<br>아를 안내드리니 원하<br>(한경 <b>감사</b> 를 받아야 1<br>가 원하<br>(1 원차)<br>120.원차 | 신 사망은 현색형 북부를<br>하기 위한 것으로 당해연도<br>합니다.<br>는 분야를 선택하여 지원<br>2023년 01-12월<br>2023년 01-05월                                        | 월라는 월우네만 4<br>모집 기간에만 효<br>하십시오.<br>전대<br>안내<br>안내               | 경경물<br>알아보기<br>알아보기                                         |
| <ul> <li>모집병 지원에 의한 현역병지원 신체검사를 받은 결</li> <li>18세에 받는 현역병지원 신체검사는 지원자격(신체<br/>병으로 선발되지 마니한 경우 19세가 되는 해에 병약<br/>귀하의 기본 사람으로 아래와 같이 저원 가능한 모집 분</li> <li>육군</li> <li>오겹구분</li> <li>2건구분</li> <li>2건문특기병(국군채육특기방) 지원서</li> <li>해군</li> </ul>                                                                                          | 과, 신제등급 4급을 된<br>등급 1-4급〉을 확인히<br>(판경검사를 받아야 할<br>야를 안내드리니 함하<br>모감해자<br>1 회자<br>120 회자                            | 20 사망은 현역형 북부를<br>파기 위한 것으로 당해연도<br>합니다.<br>는 분야를 선택하여 지입<br>2023년 0112월<br>2023년 0105월                                         | 월라는 월우네만 종<br>요집 기간에만 효<br>하십시오.<br><b>자원안내</b><br>안내            | 경경물<br>알아보기<br>있으며,<br>알아보기<br>있어보기                         |
| <ul> <li>모집법 치원에 의한 현역병지원 신체검사를 받은 결</li> <li>18세에 받는 현역병지원 신체검사는 지원자격(신체<br/>병으로 선발되지 아니한 경우 19세가 되는 해에 병약</li> <li>귀하의 기본 사람으로 아래와 같이 저원 가능한 모집 분</li> <li>육군</li> <li>오갑구분</li> <li>건문특가병(국군채육특기명) 지원서</li> <li>제군</li> </ul>                                                                                                    | 자. 신제동급 4급을 된<br>동급 1-4급)을 확인해<br>한관경검사를 받아야 할<br>야를 안내드리니 원하<br>모감해자<br>1 회자<br>120 회자                            | 2년 사양은 현역형 북부를<br>파기 위한 것으로 당해연도<br>합니다.<br>는 분야를 선택하여 지원<br>인영연월<br>2023년 01-12월<br>2023년 01-05월                               | 월하는 일무네만 호<br>모집 기간에만 호<br>하십시오.<br>인네<br>안내<br>가방안내<br>지명안내     | 김정정물<br>김이 있으며,<br>일이보기<br>일이보기<br>일이보기<br>일이보기             |
| <ul> <li>모집병 치원에 의한 한역병지원 신체검사를 받은 결</li> <li>18세에 받는 한역병지원 신체검사는 지원자격(신체<br/>병으로 선발되지 아니한 경우 19세가 되는 해에 병약<br/>귀하의 기본 사람으로 아래와 같이 처원 가능한 모집 분</li> <li>육군</li> <li>요접구분</li> <li>2건문특기병(국군새육특기병) 지원서</li> <li>적군</li> </ul>                                                                                                    | 파. 신제용급 4급을 면<br>등급 1-4급)을 확인하<br>(판경검사를 받아야 1<br>아를 안내드리니 원하<br>(단경검사를 받아야 1<br>기 회차<br>120 회차<br>120 회차<br>6 회차  | 신 사망은 현색형 북부를<br>바가 위한 것으로 당해면도<br>합니다.<br>인경연열<br>2023년 01-12월<br>2023년 01-05월<br>입양연월<br>2022년 09월                            | 월하는 월우네만 4<br>오십 기간에만 효<br>하십시오.<br>전네<br>안네<br>2년대<br>2년대       | 경경물<br>같이 있으며,<br>같이 있으며,<br>같이보기<br>같이보기<br>같이보기<br>같이보기   |
| <ul> <li>모집병 지원에 의한 한역병지원 신체검사를 받은 결</li> <li>18세에 받는 현역병지원 신체검사는 지원자격(신체<br/>병으로 선발되지 아니한 경우 19세가 되는 해에 병약</li> <li>귀하의 기본 사람으로 아래와 같이 지원 가능한 모집 분</li> <li>육군</li> <li>요감구분</li> <li>2감구분</li> <li>2감구분</li> <li>31년(국군제육목기방) 지원서</li> <li>이역병(여약병_영어) 자원서</li> <li>여학병(여학병_영어) 자원서</li> </ul>                                    | 파. 신체용급 4급을 면<br>등급 1-4급)을 확인하<br>위판경검사를 받아야 1<br>아를 안내드리니 원하<br>모감해자<br>1 회자<br>120 회자<br>6 회자<br>6 회자            | 신 사망은 현색명 북부를<br>까기 위한 것으로 당해면도<br>합니다.<br>는 분야를 선택하여 지원<br>2023년 01-12월<br>2023년 01-05월<br>입양연월<br>2022년 09월<br>2022년 09월      | 월라는 월우네만 4<br>요집 기간에만 효<br>하십시요.<br>인내<br>인내<br>인내<br>인내<br>인내   | 적이 있으며,<br>적이 있으며,<br>알아보기<br>알아보기<br>같아보기<br>알아보기<br>알아보기  |
| <ul> <li>모집범 치원에 의한 한역병지원 신체검사를 받은 결</li> <li>18세에 받는 한역병지원 신체검사는 지원자격(신체<br/>병으로 선발되지 아니한 경우 19세가 되는 해에 병약</li> <li>귀하의 기본 사람으로 아래와 같이 저원 가능한 모집 분</li> <li>육군</li> <li>요검구분</li> <li>2검구분</li> <li>2검구분</li> <li>2검구분</li> <li>이익병(여익병_양이 지원서<br/>여익병(여익병_일2의) 지원서</li> <li>이익병(여익병_일2의) 지원서</li> <li>이익병(여익병_일2의) 지원서</li> </ul> | 파. 신제동급 4급을 된<br>등급 1-4급)을 확인하다 1<br>대한경검사를 받아야 1<br>아를 안내드리니 원하<br>모감해자<br>1 회자<br>120 회자<br>6 회자<br>6 회자<br>6 회자 | 신 사양은 현색형 북부를<br>하기 위한 것으로 당해면도<br>합니다.<br>는 분야를 선택하여 지원<br>2023년 01-12월<br>2023년 01-05월<br>2022년 09월<br>2022년 09월<br>2022년 09월 | 월하는 월우네만 4<br>. 요집 기간에만 효<br>하십시요.<br>안내<br>안내<br>안내<br>인내<br>인내 | 경경물<br>알아보기<br>알아보기<br>같아보기<br>알아보기<br>알아보기<br>알아보기<br>알아보기 |

⑧ 통합지원서「추가항목」작성

# < 1. 모집종목, 포지션/체급, 입영예정 부대 및 시기, 지원자 정보>

\* 선수등록확인서 상 종목 및 포지션과 불일치 시 선발제외

|                                                                                                    | 0                                                                                                    |                                    |                                      |
|----------------------------------------------------------------------------------------------------|----------------------------------------------------------------------------------------------------|------------------------------------|--------------------------------------|
| 기본정대 유                                                                                                    | 53601 <b>•</b> >1935 ~                                                                                                    |                                    |                                      |
| 각상 시 유의 사항                                                                                                    |                                                                                                    |                                    |                                      |
| 지금부터 귀하에서 작성하나<br>취소되거나 압영하더라도 (                                                                                                    | 시는 나용은 관련 기관 등에 조회를 통하여 /<br>영말 당시의 특기와 다른 특기로 재분류되어                                                                                                    | 나실 머무를 확인하게 됩니다<br>북무하게 되니 사실대로 작성 | · 만약, 허위로 각성할 경우 선발<br>(하여 주시기 바랍니다. |
| 입영 등지사는 E-math 모카                                                                                                    | 아일업으로 발생되므로 이제 전자우편 주소.                                                                                                    | 및 휴대전화 번호를 강아지 일                   | Settleofers (Exclus)                 |
| 아바는 기재한 글을 개리로                                                                                                    | 입금되다르 여비 반응 개라를 정확히 입력히                                                                                                    | HOROF BENLECK                      |                                      |
| 자격 언제 건공 가산공동(                                                                                                    | 은 접수매간입 가운입니다.                                                                                                    |                                    |                                      |
| 오랍병 최종왕격시 '원역방                                                                                                    | 입맹 분위선택왕 동요후 경쟁된 죽군 양반병                                                                                                    | 입망않자는 취소됩니다.                       |                                      |
| 오집병 지않에 의한 환역병                                                                                                    | 지원 신처리사를 받은 경고, 신체동급 4급을                                                                                                    | 반은 사람은 원약병 복구를 위                   | 상하는 전우어도! 선생 가능합니다!                  |
| 명으로 전망되지 아니는 것<br>선택하신 경도                                                                                                    | 우 19세기 되는 해외 병역판령 감사를 받아야                                                                                                    | 1월니다.                              |                                      |
| 22108                                                                                                    | 오려분여                                                                                                    | 52 25 29 St.                       | 요즘 해서                                |
| x1, 200                                                                                                    |                                                                                                    |                                    |                                      |
| 42                                                                                                    | 건값적 기원(과근체(에서)가원)가<br>용사적                                                                                                    | 2022                               | 120                                  |
| · 고급<br>· 국군제국득기병 득<br>· 모호 공작 []]<br>· 입명예정 부대 및 A<br>· 14명 압약                                                                                                    | 전문제기명(과근체위제기명) 거<br>용/석<br>건체 ~ · · · · · · · · · · · · · · · · · ·                                                                                                    | 2022<br>* 32745                    | 120                                  |
| 유근<br>유근<br>- 모험 공위 []]<br>- 입명에성 부대 및 A<br>- 14명 업이 [4]<br>- 시원자 정보                                                                                                    | 전값체기별(지근체위체기별) 지<br>용서<br>건사함<br>[건택 ~ ]                                                                                                    | 3032<br>* 32345                    | 120                                  |
| 유근<br>유근<br>· 모급 문의 번 특<br>· 모급 문의 []<br>· 입명에성 부대 및 A<br>· 1세만 입안<br>· 시반자 정보<br>· 신수동쪽이보(급수입                                                                                              | 전:21196(귀순해원원기원) 거<br>용서<br>건가장<br>(건택 또)<br>(건택 또)<br>(건택 또)<br>(관택 또)<br>(관택 또)<br>(관택 또)<br>(관택 또)                                                                                                    | 2022<br>* 32745                    | 120                                  |
| 유근<br>위근<br>· 모중 공부 () 등<br>· 인명에성 부대 및 A<br>· 1세명 인명<br>· 시민자 정보<br>· 신수등록여덕(급수명<br>· 전쟁소속당내 포제                                                                                            | 전문제기명(지근체에제기명) 지<br>유/네<br>기사항<br>(전체 ~)<br>신기<br>전체 ~)<br>(건체 ~)<br>(건체 ~)<br>(건체 ~)<br>(건체 ~)<br>(건체 ~)<br>(건체 ~)<br>(건체 ~)<br>(건체 ~)<br>(건체 ~)<br>(건체 ~)<br>(건체 ~)<br>(건체 ~)<br>(건체 ~)<br>(건체 ~)<br>(건)<br>(건체 ~)<br>(건)<br>(건)<br>(건)<br>(건)<br>(건)<br>(건)<br>(건)<br>(건)<br>(건)<br>(건                                                                                                    | 2002<br>* 32745                    | 120                                  |
| * 2 제작동기법 동<br>* 22 제작동기법 동<br>* 22 8억 (1)<br>* 21 명예정 부대 일 A<br>* 1 제명 압영(4)<br>* 1 제명 압영(4)<br>* 1 제명 안(4)<br>* 1 제명 안(4)<br>* 1 제명 안(4)<br>* 1 제명 안(4)<br>* 2 제용 수당내 문제<br>* 2 제용 수당내 문제 | 전문제 기명(지근체에서제기명) 지<br>용년<br>건사항<br>신역<br>· 예 수 야나오<br>전                                                                                                    | 3032<br>*포자선 [                     | 120                                  |
| 지 문 지 문 지 문 지 문 지 문 지 문 지 문 지 문 지 문 지 문                                                                                                    | 전문제 기명(유근체에서제기명) 지<br>용/네<br>기사 함<br>(전체 ~~)<br>(전체 ~~)<br>(전) (전) (전) (전) (전) (전) (전) (전) (전) (전) | 2002                               | 120                                  |

< 2. 신체조건사항, 개인정보 이용 동의, 식문화 정보 선택 >

| - 27.20 Franh                                                                                                    | 177.1                                                                 | - 2800-(hea)                         | [84.5                         | (68-58-91-57)       | 22 [2] , SP [1 2]                                                      |
|----------------------------------------------------------------------------------------------------|-----------------------------------------------------------------------|--------------------------------------|-------------------------------|---------------------|------------------------------------------------------------------------|
| + mervior                                                                                                    | 時:20,79:173                                                           | - 4625364                            | [89 ~]                        | 운전 여자               | 종선 <u>방흥</u> ~<br>외관상여부<br>선명 ~<br>위치 선명 ~<br>리치 선명 ~<br>리치 선명 ~<br>이해 |
| · 초3개 시백립지문                                                                                                    | ogides visioloriolas5                                                 | 244 0.01, 0.05                       | 중으로 기자하거나 <b>공확한 A</b>        | PROFESSION SERVICE  | 경약 0.1월 213861/121 M                                                   |
| 선택사항                                                                                                    |                                                                       |                                      |                               |                     |                                                                        |
| = 아래 신제<br>                                                                                                    | 사항 중 배당되는 곳에<br>일이상, 匚 운동광애, 匚<br>등, 匚 수전등                            | 986시를 합니다<br>고수적결승, [1]              | 수지같직, CD 안정(엔즈)               | ~s. 🗆 🕬             | 황애, 🗆 언어왕예,                                                            |
|                                                                                                    |                                                                       |                                      |                               |                     |                                                                        |
| 개인정보의                                                                                                    | 박수집 이용 제공 및                                                           | 행경경보 공                               | 동아용 동의                        |                     |                                                                        |
| 일월일려원란                                                                                                    | 위하여 · 전자평부님 · 제363<br>공무의이 3점 확인하거나                                   | LOII 여분 행정 분보<br>자료를 수입하여 2          | 의 공동이용과·영역법, 제26<br>바티하고 있습니다 | 10.51 -1011 002# #2 | 고생활기록부 개출 요구                                                           |
| 달당·경무원의<br>달리서#를 의                                                                                                    | 직접 확인하거나 가유를 수?<br>참 제출하여야 합니다.                                       | 220121-0108443 <u>=</u> 2            | 1인광처의 수집 이용 제공에 (             | eviato) ator, a     | 허하거 양주 정상 헤온                                                           |
| ozen 사망을 확<br>방장장도 공동                                                                                                    | 인 후 왕의 어제를 확인하여<br>이후 확인 자료 : 주민등복광                                   | 과사(>) 바랍니다.<br>도                     |                               |                     |                                                                        |
| - 2021854.01                                                                                                    | 18 - 19 - 19 - 19 - 19 - 19 - 19 - 19 -                               |                                      |                               |                     |                                                                        |
| · 202128-2422-2                                                                                                    | WEARING STREET STREET                                                 | •                                    |                               |                     |                                                                        |
|                                                                                                    |                                                                       |                                      |                               |                     |                                                                        |
| *****                                                                                                    | 이용 사건이다.<br>전에게 제이하는 이에 사건물의<br>문과 관련이다.<br>전에를 거부를<br>위한다.           | ○ 아니오.<br>여부 ④ 에 ○ 5<br>7 권리가 있으며, 6 | 아니토<br>남만 통해 거부 시 각 군 모집생     | 선발전형(면접-)           | 날 거 제제 30萬가평가에                                                         |
| - 개인정보 제3A<br>- 개인정보 제6<br>제안을 반볼 ~                                                                                                    |                                                                       |                                      | I인경보 수컵·이용 동                  | 94                  |                                                                        |
| - 개인정로 제3*<br>- 개인정로 제5<br>제한을 받을 -                                                                                                    | 보파악을 위한 채식*                                                           | water of the >                       |                               |                     | 2227                                                                   |
| - 개인정보 제3<br>- 개인정보 제<br>제한을 받을 -<br>이란 다 전<br>- 한야빙 인영<br>제44주의 아                                                                                                    | 보 <b>마약을 위한 채식</b> 가<br>시 비우가의 개인 성향을 그<br>같은 바닥합니다.                  | um, 의활한 급식 >                         | 188월 위에 시문화장도를 인영             | 244.0804 2938-913   | 2.57                                                                   |
| 11년 정보 제33<br>- 개인 정보 제3<br>제한을 반응 -<br>이 신문 화 전1<br>- 한야영 인생<br>제상주의 아<br>- 아문화정보                                                                                                    | <b>소마 약을 위한 계시</b><br>시 비원자비 개인 상황을 그<br>약을 바약한니다.<br>및 정도체를 들며 여부를 선 | 패하시기 바랍니()<br>10년 - 영화한 급상 2         | *<br>*                        | 544.CB08.2638413    |                                                                        |
| <ul> <li>개인 정보 제3가</li> <li>개인 정보 제3가</li> <li>기안 정보 제3가</li> <li>지안 정보 전월</li> <li>신문화 전월</li> <li>이전 입양</li> <li>이전 입양</li> <li>이전 위정보</li> <li>이전 위정보</li> <li>이전 위정보</li> <li>이전 위정보</li> <li>이전 위정보</li> <li>이전 위정보</li> </ul> | ·····································                                 | 2014, 외찰한 급식 2<br>재하시기 바랍니?          | 2892월28364 097<br>*<br>-      | 에 좋                 |                                                                        |

# ❷ 통합지원서「서류제출」작성(중요)

|                                                                                                    | 분야 까가만욱                                                                                                    | 시장계속 ~                                                                                                    |                                           |                                                                     |                          |
|----------------------------------------------------------------------------------------------------|----------------------------------------------------------------------------------------------------|----------------------------------------------------------------------------------------------------|-------------------------------------------|---------------------------------------------------------------------|--------------------------|
| 작성 시 유의 사항                                                                                                    |                                                                                                    |                                                                                                    |                                           |                                                                     |                          |
| 지금부터 귀하께서 작성하시는<br>취소되거나 입영하더라도 선물                                                                                                    | 는 내용은 관련 기관 등에 초회를 통하<br>1 당시의 총기와 다른 특기로 개분류되                                                                                                    | 지사실 여부를 확인하게 등<br>어 북무하게 되니 사실대로                                                                                         | 지다. 만역<br>작성하여                            | , 허위로 작성할<br>주시기 바랍니다                                               | 경우 선물                    |
| 입업 통지서는 E-mail과 모바                                                                                                    | 실앱으로 발송되므로 이래 전자우편 주                                                                                                    | 소 및 휴대전화 번호를 경우                                                                                                    | tol Quetor                                | 여야 않니다.                                                             |                          |
| 여비는 기개한 금융 계좌로 입                                                                                                    | 금되므로 여비 방송 계좌를 경화히 입력                                                                                                    | STOROF STLICE                                                                                                    |                                           |                                                                     |                          |
| 자격 먼허, 건공, 가산점 등은                                                                                                    | 접수마강일 기준입니다.                                                                                                    |                                                                                                    |                                           |                                                                     |                          |
| 모집병 최종합격시 '한역병입'                                                                                                    | 명 본만선택원 동으로 결정된 육군 일반                                                                                                    | [병 입영일자는 취소됩니다                                                                                                    | Ré                                        |                                                                     |                          |
| 모집방 지원에 의한 현역병지?                                                                                                    | 원 신체검사를 받은 결과, 신제용급 4급                                                                                                    | 을 받은 사람은 원역병 북해                                                                                                    | 2을 원하는                                    | 경우에만 선법                                                             | 가능합니다                    |
| 18세에 받는 원역명지왕 신체                                                                                                    | 김사는 지원자격(신체등급 1-4급)을 !                                                                                                    | 학인하기 위한 것으로 당해?                                                                                                    | 경도 요집 ?                                   | 12년에만 효력이                                                           | 있으며, 모                   |
| 병으로 선물되지 아니한 경우                                                                                                    | 19세가 되는 해에 명역판장검사를 받아                                                                                                    | POP BILICE.                                                                                                    |                                           |                                                                     |                          |
| 선택하신 경보                                                                                                    |                                                                                                    |                                                                                                    |                                           |                                                                     |                          |
| 22.22                                                                                                    | 모집분야                                                                                                    | 오징 연도                                                                                                    |                                           | 도전 회초                                                               | E.                       |
|                                                                                                    |                                                                                                    |                                                                                                    |                                           |                                                                     |                          |
| Sile vite                                                                                                    | 전문특기병(라군체육특기방) 지<br>원서                                                                                                    | 2022                                                                                                    |                                           | 120                                                                 |                          |
| ब्द् दर                                                                                                    | 천문특기법(국군체육특기법) 지<br>원서                                                                                                    | 2022                                                                                                    |                                           | 120                                                                 |                          |
| <sup>목군</sup><br>특기별 서류 제출                                                                                                    | 컨문득기별(국군체육특기명) 지<br>원서                                                                                                    | 2022                                                                                                    |                                           | 120                                                                 |                          |
| 육군<br><b>특기별 서류 제출</b><br>''원' 제출처류방건도 이미지<br>34대 명제 4MB 개적 입니다.                                                                                           | 컨문득기별(국군체육특기별) 지<br>원서<br>파일(황왕자: Gir, PhyG, JPG, JPEG)                                                                                                    | 2022<br>철식 1개로만 제출가능하다                                                                                                   | 1. 영부 가능                                  | 120<br>한 동방은 <b>파업</b>                                              | 별고로 3MB                  |
| 육군<br><b>특기법 서류 제출</b><br>책의 '핵출서류명'건답 이미지<br>화대 발계 4MB까지 입니다.                                                                                             | 컨문득기별(국군체육특기별) 지<br>원서<br>파일(확장자: Gif, PNG, JPG, JPEG)                                                                                                    | 2022<br>당시 1개로만 제출가능하다                                                                                                   | 1. 25¥ 216                                | 120<br>한 용방은 <b>파업</b><br>평수제출                                      | 베르 3MB                   |
| 육군<br>특기별 서류 제출<br>액의 '괜출 사류명'건당 이미지<br>왕대 함개 4MB까지 입니다.<br>제출 서류명                                                                                         | 전문특기별(국군체육특기별) 지<br>원서<br>파일(황왕자: GF, PNG, JPG, JPEG)<br>파일 환                                                                                                    | 2022<br>철식 1개보안 제출가능하다                                                                                                   | 1, 업부 가능<br>36.81                         | 120<br>한 용장은 파일<br><b>접수체</b> 출<br>이부                               | করো<br>প্রান্ড রাপান্ন   |
| 육군<br><b>특기별 서류 제출</b><br>책의 '객을 차류망'건물 이미지<br>확대 함계 4MB까지 입니다.<br>제출 서류명<br>고교생활기목부 사론                                                                    | 전문특기별(국군체육특기별) 지<br>원서<br>파일(환장자: GIF, PNG, JPG, JPEG)<br>파일 전<br>(찾아동                                                                                                    | 2022<br>실식 1개로만 제출가능하여<br>다. 고가야                                                                                         | 1. 업부 가성<br>35.91                         | 120<br>한 용량은 파업<br>일수제를<br>이부<br>V                                  | 별로 3MB<br>43제<br>        |
| 육군<br><b>독기별 서류 제출</b><br>책의 '전출 사류망'건당 이미직<br><b>광대 함계 4MB까지</b> 입니다.<br><b>전출 서류망</b><br>고교생활기록부 사본<br>선수등록 확인서                                          | 전문특기병(국군체육특기병) 지<br>원서<br>파일(왕왕자: GJF, PNG, JPG, JPEG)<br>파일 전<br>(은) (찾아되<br>) 찾아되                                                                                                    | 2022<br>일신 1개로만 제출가능하다<br>다. 고가나                                                                                         | 1. 인사 가 가 가 가 가 가 가 가 가 가 가 가 가 가 가 가 가 가 | 120<br>한 용당은 파일<br>정이부<br>V<br>V                                    | الەيم<br>يەرىپا<br>الەيم |
| 육군<br><b>특기별 서류 제초</b><br>생외 '전출 사류망'건당 이미라<br><b>광대 함계 4MB까지</b> 입니다.<br><b>전출 서류망</b><br>고교생활기록부 사본<br>선수동록 확인서<br>경기실적 증명서                              | 전문특기별(파교체육특기별) 지<br>원서<br>파일(배왕자: Gir, PhyG, JPG, JPEG)<br>(월 양태<br>(월 양태<br>(월 양태<br>(월 양태<br>(월 양태<br>(월 양태<br>(월 양태))<br>(월 양태<br>(월 양태))<br>(월 양태)<br>(월 양태)(월 양태)(월 양t)(월 양태)(월 양태)(월 양태)(월 양태)(월 양태)(월 양태)(월 양태)(월 양태)(월 양태)(월 양태)(월 양태)(월 양태)(월 양태)(월 양태)(월 양태)(월 양태)(월 양태)(월 양태)(월 양t)(월 양t)()()()()()()()()()()()()()()()()()()( | 2022<br>당시 1개로만 제출가능하다<br>다. 코가며<br>다. 코가며<br>다. 코가며                                                                     | 1. 영부 가동<br>35명                           | 120<br>한 용당은 파일<br>명수제출<br>이부<br>우<br>우<br>우                        | 88-VE 213                |
| 목근<br><b>득기일 서류 제출</b><br>내외 '제출 사류명 건당 이미적<br>의미 열계 4 MB 여겨 입니다.<br>지료 영계 4 MB 여겨 입니다.<br>전속 등록 확인서<br>경기실적 증명서<br>대표경력 증명서                               | 전문특기별(파교체육특기별) 지<br>원서<br>파일(영장자 GIF, PRIG, JPG, JPEG)<br>대당 전<br>오아5<br>오아5<br>오아5                                                                                                    | 2022<br>역시 1개로만 제출가능하다<br>역<br>121<br>고기역<br>121<br>고기역<br>121<br>고기역<br>121<br>고기역                                      | 1, 영부 가님<br>조역                            | 120<br>한 용당은 파일<br>이부<br>이부<br>·<br>·<br>·<br>·<br>·<br>·<br>·      |                          |
| 목근<br><b>독기보 서류 제출</b><br>내외 '제출 서류망 건물 이미지<br>과대 발계 4 MB까지 입니다.<br>고교생활기록부 사론<br>선수동록 확인서<br>경기실적 중영서<br>대표경력 중영서                                         | 전문특기별(라고레육특기별) 지<br>원서<br>파일(환공자 I GIF, PRAG, JPG, JPI G)                                                                                                    | 2022<br>역시 1개로만 제출가능하여<br>역<br>21 2.가야<br>21 2.가야<br>21 2.가야<br>21 3.가야<br>21 3.가야                                       | 1, 영부 가님<br>35.91                         | 120<br>한 용당은 파업<br>이부                                               |                          |
| 목근<br>독기법 서류 제출<br>배월 '제출 서류명'건당 이미지<br>3대 발계 4MB까지 입니다<br>지출 서류명<br>고교생활기록부 사용<br>선수동록 확인서<br>경기실칙 증명서<br>대표경역 증명서<br>'고교생활기록부 사용'의 경무<br>있거나 해당 학교에서 동의하 | 전문특기별(작군체육특기별) 지<br>원서<br>파일(왕봉자 GF, PNG, JPG, JPG)<br>파일(왕봉자 GF, PNG, JPG, JPG)<br>파일(왕봉자 GF, PNG, JPG)<br>학이5<br>학이5<br>학이5<br>학이5<br>학이5<br>학이5<br>학이5<br>학이5<br>학이5<br>학이5                                                                                                    | 2022<br>명신 1개로만 제출가능하다<br>명.<br>[2]] 고기라<br>[2]] 고기라<br>[2]] 고기라<br>[2]] 고기라<br>[2]] 고기라<br>[2]] 고기라<br>[2]] 고기라<br>[2]] | 1. 영부 가동<br>                              | 120<br>한 용당은 <b>파업</b><br>이부<br>우<br>우<br>우<br>이부<br>이부<br>이부<br>이부 |                          |

※ 파일 용량이 전체 4mb 파일당 3mb로 제한되므로 업로드 용량 확인, 첨부서류 누락 시 선발제외, 배점 미반영 불이익이 있을 수 있으니 주의
※ 고교생활기록부는 개인정보이용에 동의한 경우 제출 생략 가능

#### ❶ 통합지원서 제출

| THE Real Cold had                                                                                                    | A 71010                                                                                                    | 11 22 74 5                                      |                                                                                                    |
|----------------------------------------------------------------------------------------------------|----------------------------------------------------------------------------------------------------|-------------------------------------------------|----------------------------------------------------------------------------------------------------|
| 2 1 de - 15 sec.                                                                                                    | TO BE OF                                                                                                    | ~177-9878F                                      | and the second second s |
| 작성 시 유의 사항                                                                                                    |                                                                                                    |                                                 |                                                                                                    |
| 지금부터 귀하께서 작성3<br>취소되거나 입명하더라도                                                                                                    | 하시는 내용은 관련 기관 등에 조리를 통하여<br>5 선발 당시의 특기와 다른 특기로 채분류되어                                                                                | 사실 여부를 확인하게<br>복무하게 되니 사실다                      | 됩니다. 만약, 허위로 작성할 경우 선물<br>1로 작성하여 주시기 바랍니다.                                                                                                    |
| 입양 통지서는 E-mail과                                                                                                    | 코바일앱으로 발송되므로 아래 천자우편 주소                                                                                                    | 및 휴대전화 번호를 참                                    | (와히 입핵하여야 합니다.                                                                                                    |
| 여비는 기재한 금융 계좌                                                                                                    | 토 입금되므로 여비 방품 계좌를 정확히 입력?                                                                                                    | 아이야 합니다.                                        |                                                                                                    |
| 자격 면허, 천공, 가산점 (                                                                                                    | 동은 접수마감일 기준입니다.                                                                                                    |                                                 |                                                                                                    |
| 모집병 최종합격시 '현역                                                                                                    | 병압명 본인선택원 등으로 결정된 육군 일반병                                                                                                    | d 입영일자는 취소됩니                                    | IC).                                                                                                    |
| 모집병 지원에 의한 현역                                                                                                    | 병지원 신체경사를 받은 결과, 신체등급 4급을                                                                                                    | · 받은 사람은 현역병 4                                  | 육무를 원하는 경우에만 선발 가능합니IC                                                                                                    |
| 18세에 받는 한역병지원                                                                                                    | 신체검사는 지원자격(신체동급 1~4급)를 확인                                                                                                    | 긴하기 위한 것으로 당<br>아파니다                            | 해연도 모집 기간에만 효력이 있으며, 모                                                                                                    |
| 행으로 선활되지 아니란                                                                                                    | 의수 1월/철가 되는 해에 열려진 음악사를 받아서                                                                                                    | sh fillr=h=t.                                   |                                                                                                    |
| 선택하신 정보                                                                                                    |                                                                                                    |                                                 |                                                                                                    |
| ~2·10                                                                                                    | 모집분야                                                                                                    | 모집 연도                                           | 모집 회차                                                                                                    |
| 44.22                                                                                                    | 천문특기병(국군체육특기명) 지<br>원서                                                                                                    | 2022                                            | 120                                                                                                    |
|                                                                                                    |                                                                                                    |                                                 |                                                                                                    |
| · 지원서 미리보기<br>각성 또는 변경하신 지원                                                                                                    | 내역은 꼭 미리보기 버튼을 눌러 확인하시기 비                                                                                                    | 바람니다.                                           |                                                                                                    |
| · 지원서 미리보기<br>각성 또는 변경하신 지원                                                                                                    | 내역은 꼭 미리보기 버튼을 눌러 확인하시기 I<br>지원서를 미리보시                                                                                               | 바람니다.<br>75승니까?                                 |                                                                                                    |
| · 지원서 미리보기<br>· 각성 또는 변경하신 지원·                                                                                                    | 내역은 꼭 미리보기 버튼을 눌러 확인하시기 바<br>지원서를 미리보스                                                                                               | 개랍니다.                                           |                                                                                                    |
| <ul> <li>지원서 미리보기</li> <li>각성 또는 변경하신 지원</li> </ul>                                                                                           | 내역은 꼭 미리보기 바른을 눌러 확인하시기 비<br>지원서를 미리보기<br>이리보기                                                                                       | 바람니다.<br>겠습니까?                                  |                                                                                                    |
| • <b>지원서 미리보기</b><br>• 각성 또는 변경하신 지원 <sup> </sup>                                                                                             | 내역은 꼭 미리보기 바른을 눌러 확인하시기 비<br>자왕서를 미리보시<br>이리보기                                                                                       | 바랍니다.<br>겠습니 <sup>20</sup> 77                   |                                                                                                    |
| <ul> <li>지원서 미리보기</li> <li>직성 또는 변경하신 직원</li> <li>직성 도는 변경하신 직원</li> <li>지원서 제출하기</li> </ul>                                                  | 내역은 꼭 미리보기 바른을 눌러 확인하시기 :<br>지원서를 미리보시<br>9 미리보기                                                                                     | 바랍니다.<br>겠습니까?                                  |                                                                                                    |
| <ul> <li>지원서 미리보기</li> <li>작성 또는 변경하신 지원</li> <li>지원서 제출하기 버튼을</li> <li>하다의 제출하기 버튼을</li> <li>다시 환변 작성하신 지원</li> <li>[지원검수결과 수험표조실</li> </ul> | 내역은 꼭 미리보기 바른을 눌러 확인하시기 =<br>지원서를 미리보시<br>(9) 미리보시<br>(9) 미리보기<br>비리보기 됩니다.<br>서의 내용을 확인하여 주시기 바라며, 전불일3<br>비에서 수립표 출력을 클릭해 반드시 확인하여 | 바랍니다.<br>겠습니까?<br>5. 합격발표 일자 등 지<br>  주시기 바랍니다. | 네한 사항은 지원 후 좌속 메뉴                                                                                                    |
| <ul> <li>지원서 미리보기</li> <li>작성 또는 변경하신 지원</li> <li>지원서 제출하기</li> <li>하단의 '제출하기' 버튼률</li> <li>다시 환변 작성하신 지원/<br/>[지원컵수결과,수험표조용</li> </ul>       | 내역은 꼭 미리보기 바른들 눌러 확인하시기 =<br>자원서를 미리보시<br>(9) 미리보기<br>다리보기<br>다.<br>역의 내용을 확인하여 주시기 바라며, 전불입리<br>11에서 수립표 출력을 클릭해 만드시 확인하여           | 바랍니다.<br><b>겠습니까?</b><br>                       | 내한 사항은 지원 후 좌속 메뉴                                                                                                    |